# 5.5.1 TP facultatifs : exécution de commandes sous Windows Vista

### Introduction

Imprimez et effectuez ces travaux pratiques.

Au cours de ces travaux pratiques, vous ouvrirez le même programme en utilisant l'Explorateur Windows et la commande « Exécuter ».

### Configuration matérielle requise

Configuration requise pour l'accomplissement de cet exercice :

un ordinateur équipé de Windows Vista.

#### Étape 1

Démarrez l'ordinateur et ouvrez une session avec votre propre compte.

Cliquez avec le bouton droit sur Démarrer, puis cliquez sur Explorer.

Accédez au disque dur Disque local (C:).

| 🔾 🗸 🖓 🖉 🖉 🖉 Roaming 🕨 Mi                                                                                                    | crosoft 🕨 Windows 🕨 Menu | Démarrer 🕨         | ▼  Recherch | er     | Q |
|----------------------------------------------------------------------------------------------------|--------------------------|--------------------|-------------|--------|---|
| 🐚 Organiser 🔻 🏢 Affichages 🔻 🚯 Graver 🕐                                                                                                    |                          |                    |             |        |   |
| Liens favoris                                                                                                    | Nom                      | Date de modificati | Туре        | Taille |   |
| Documents                                                                                                    | 퉬 Programmes             |                    |             |        |   |
| 📔 Images                                                                                                    |                          |                    |             |        |   |
| 🕼 Musique                                                                                                    |                          |                    |             |        |   |
| Autres »                                                                                                    |                          |                    |             |        |   |
| Dossiers 🗸                                                                                                    |                          |                    |             |        |   |
| <ul> <li>Bureau</li> <li>John</li> <li>Public</li> <li>Public</li> <li>Potentiateur</li> <li>Ecteur de disquettes (A:)</li> <li>Ecteur local (C:)</li> <li>Ecteur DVD (D:)</li> <li>Cossiers partagés (\\.host)  </li> <li>Réseau</li> <li>Panneau de configuration</li> <li>Corbeille</li> </ul> |                          |                    |             |        |   |

## Étape 2

Cliquez avec le bouton droit sur le disque dur Disque local (C:).

| cliquez sur roprietes, puis sur le bouton rettoyage de disque |
|---------------------------------------------------------------|
|---------------------------------------------------------------|

| Propriétés de Disque local (C:)           | <b>X</b>                     |
|-------------------------------------------|------------------------------|
| Général Outils Matériel Partage Sécurite  | é Versions précédentes Quota |
|                                           |                              |
| Type : Disque local                       |                              |
| Système de fichiers : NTFS                |                              |
| Espace utilisé : 13 916 098 560           | octets 12,9 Go               |
| Espace libre : 86 257 508 352             | octets 80,3 Go               |
| 100 173 606 912                           | octets 93,2 Go               |
|                                           |                              |
| Lecteur C :                               | Nettoyage de disque          |
| Compresser ce lecteur pour augmenter l'es | pace disponible              |
|                                           |                              |
|                                           | OK Annuler Appliquer         |

La fenêtre Options de nettoyage de lecteur s'affiche.

Cliquez sur Mes fichiers uniquement.

Remarque : si vous cliquez sur **Les fichiers de tous les utilisateurs**, la fenêtre **Contrôle de compte d'utilisateur** apparaît et vous demande une autorisation.

| Options de nettoyage de lecteur         |  |
|-----------------------------------------|--|
| r Choisissez les fichiers à supprimer   |  |
| Mes fichiers uniquement                 |  |
| 🕐 Les fichiers de tous les utilisateurs |  |
| Annuler                                 |  |

La fenêtre « Nettoyage de disque pour (C:) » s'affiche.

| 🔚 Nettoyage de disque pour (C:)                                                                                                    | ×              |  |  |
|----------------------------------------------------------------------------------------------------|----------------|--|--|
| Nettoyage de disque                                                                                                    |                |  |  |
| Vous pouvez utiliser le Nettoyage de disque<br>1,30 Mo d'espace disque sur (C:).                                                                                                    | e pour libérer |  |  |
| Fichier à supprimer :                                                                                                    |                |  |  |
| 📝 🚵 Fichiers programmes téléchargés                                                                                                    | 0 octets 🔺     |  |  |
| 🔽 🝘 Fichiers Internet temporaires                                                                                                    | 0 octets       |  |  |
| Corbeille                                                                                                    | 0 octets 😑     |  |  |
| 🔲 📓 Setup Log Files                                                                                                    | 12,7 Ko 💷      |  |  |
| Fichiers temporaires                                                                                                    | 292 Ko 👻       |  |  |
| Espace total gagné : 1,00 Mo                                                                                                    |                |  |  |
| Les fichiers programmes téléchargés sont des contrôles ActiveX<br>et des applets Java automatiquement téléchargés lorsque vous<br>consultez certaines pages. Ils sont conservés temporairement<br>dans ce dossier sur votre disque dur.<br>Afficher les fichiers |                |  |  |
| Comment fonctionne le nettoyage de disgue ?                                                                                                    |                |  |  |
| ОК                                                                                                    | Annuler        |  |  |

Windows calcule la quantité d'espace utilisée par les fichiers inutiles.

Cliquez sur Annuler.

# Étape 3

Ouvrez la boîte de dialogue Exécuter en cliquant sur **Démarrer >** et dans la zone Démarrer la recherche, tapez **Exécuter**.

Tapez cleanmgr dans le champ « Ouvrir ».

Cliquez sur OK.

| 📼 Exécut         | er                                                                                                    | × |
|------------------|----------------------------------------------------------------------------------------------------|---|
|                  | Entrez le nom d'un programme, dossier, document ou ressource Internet, et<br>Windows l'ouvrira pour vous. |   |
| <u>O</u> uvrir : | cleanmgr                                                                                                  | • |
|                  | OK Annuler <u>P</u> arcourir                                                                              |   |

La fenêtre Options de nettoyage de lecteur s'affiche.

Cliquez sur Mes fichiers uniquement.

Remarque : si vous cliquez sur **Les fichiers de tous les utilisateurs**, la fenêtre **Contrôle de compte d'utilisateur** apparaît et vous demande une autorisation.

| Options de nettoyage de lecteur         | × |
|-----------------------------------------|---|
| Thoisissez les fichiers à supprimer     |   |
| Mes fichiers uniquement                 |   |
| 🛞 Les fichiers de tous les utilisateurs |   |
| Annuler                                 |   |

La fenêtre « Nettoyage de disque pour (C:) » s'affiche.

| 🔚 Nettoyage de disque pour (C:)                                                                                                    | ×            |  |  |
|----------------------------------------------------------------------------------------------------|--------------|--|--|
| Nettoyage de disque                                                                                                    |              |  |  |
| Vous pouvez utiliser le Nettoyage de disque (<br>1,30 Mo d'espace disque sur (C:).                                                                                                    | oour libérer |  |  |
| Fichier à supprimer :                                                                                                    |              |  |  |
| 🔽 🙆 Fichiers programmes téléchargés                                                                                                    | 0 octets 🔺   |  |  |
| 🔽 🍘 Fichiers Internet temporaires                                                                                                    | 0 octets     |  |  |
| Corbeille                                                                                                    | 0 octets ≡   |  |  |
| 🔲 📓 Setup Log Files                                                                                                    | 12,7 Ko 💷    |  |  |
| Fichiers temporaires                                                                                                    | 292 Ko 👻     |  |  |
| Espace total gagné :                                                                                                    | 1,00 Mo      |  |  |
| Description                                                                                                    |              |  |  |
| Les fichiers programmes téléchargés sont des contrôles ActiveX<br>et des applets Java automatiquement téléchargés lorsque vous<br>consultez certaines pages. Ils sont conservés temporairement<br>dans ce dossier sur votre disque dur. |              |  |  |
| Afficher les f                                                                                                    | ichiers      |  |  |
| Comment fonctionne le nettoyage de disque ?                                                                                                    |              |  |  |
| ОК                                                                                                    | Annuler      |  |  |

## Étape 4

Cliquez sur le bouton **OK**.

1. Pourquoi le nettoyage de disque doit-il être exécuté régulièrement ?